|          | MOTOROL             |
|----------|---------------------|
| Motorola | GmbH, CSS Center Fl |

Title:

| <b>MOTOROLA</b><br>a GmbH, CSS Center Flensburg, Mobile Devices | Doc. No:<br>Version:<br>Date: | TSG_MPx220<br>1.0<br>07.06.2005 |
|-----------------------------------------------------------------|-------------------------------|---------------------------------|
| Troubleshooting-Guide MPx220                                    | Page:                         | 1 / 13                          |

# Debug - Guide

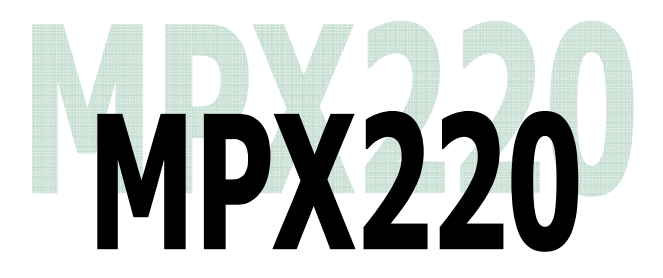

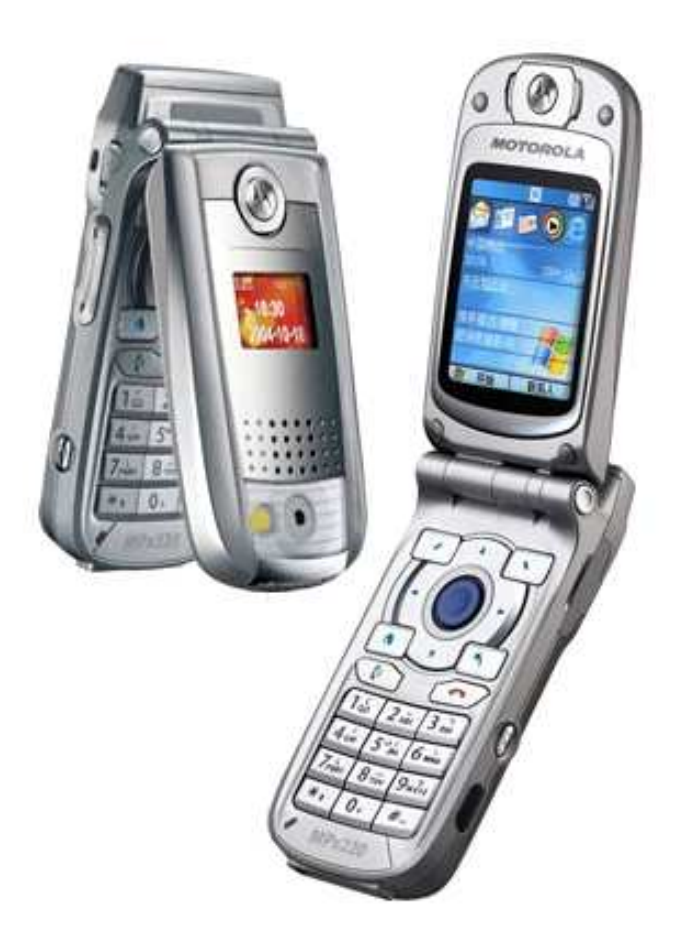

| Repair Support Information | © Copyright 2003-2005 Motorola Inc. All Rights reserved.<br>Motorola internal use |
|----------------------------|-----------------------------------------------------------------------------------|

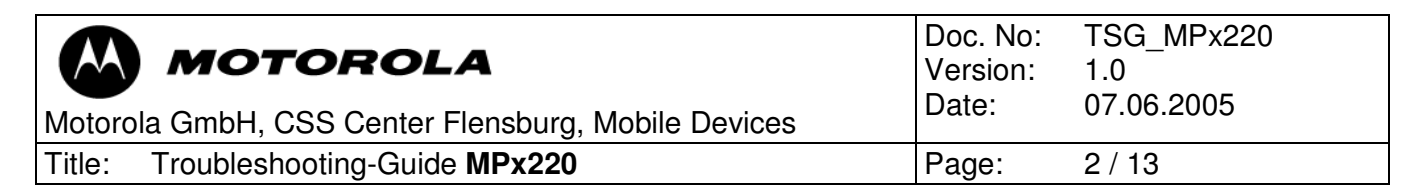

# Table of contents

- 1 Preamble
- 2 Basic tips
- 3 Top 10 defective parts
- 4 Setup and use of MST
- 4.1 Setup of MST
- 4.2 Manual test commands
- 4.3 Read data of mobile
- 4.4 Software upgrade procedure
- 4.5 Phasing and calltest
- 4.6 Flash procedure (blank flash) with ReDownloader
- 5 Debug guides for failure-highlights on MPX220
- 5.1 No charging

| Modified | Date | Ву |
|----------|------|----|
|          |      |    |
|          |      |    |
|          |      |    |
|          |      |    |
|          |      |    |
|          |      |    |
|          |      | 1  |

|--|

| MOTOROLA<br>Motorola GmbH, CSS Center Flensburg, Mobile Devices | Doc. No:<br>Version:<br>Date: | TSG_MPx220<br>1.0<br>07.06.2005 |
|-----------------------------------------------------------------|-------------------------------|---------------------------------|
| Title: Troubleshooting-Guide MPx220                             | Page:                         | 3 / 13                          |

# 1 Preambel

This document was created to assist analyzers when fixing problems on Motorola GSM Phones. All information was collected during the repair in the Repairentitlement Group Flensburg.

## 2 Basic tips

#### Software upgrade:

- At each softwareupdate only use the latest released software (if available). This is important to make sure, that known software bugs are eliminated.

#### Visual inspection:

- Check for liquid damage (water indicator)
- Check for missing, broken or unsoldered parts
- Check for mechanical damage (board twisted, tracks defect etc.)

#### Cross check:

- Before beginning to replace/change parts or soldering anything, try to consider the failure from all sides.

| Repair Support Information | © Copyright 2003-2005 Motorola Inc. All Rights reserved.<br>Motorola internal use |
|----------------------------|-----------------------------------------------------------------------------------|

| MOTOROLA<br>Motorola GmbH, CSS Center Flensburg, Mobile Devices | Doc. No:<br>Version:<br>Date: | TSG_MPx220<br>1.0<br>07.06.2005 |
|-----------------------------------------------------------------|-------------------------------|---------------------------------|
| Title: Troubleshooting-Guide MPx220                             | Page:                         | 4 / 13                          |

# 3 Top ten defective parts

This shows an analysis-summary of MPX220 repaired in NPI – process:

| Radio Type:   | MPX220    | • | Defect Part: |                 | • |      |
|---------------|-----------|---|--------------|-----------------|---|------|
| Customer      |           | • | [            |                 | _ |      |
| Root Cause Co | :<br>ode: |   | Ē            |                 |   |      |
| Benair Level: |           |   | Category     | <b>F</b>        |   |      |
| перан сетек.  | 1         | 1 | Category.    | l.              | 1 | Sear |
| 28            |           |   |              | NFF             | î |      |
| 26            |           |   |              | SERVICE TR      |   |      |
| 16            |           | _ |              | BE-FLASH FLEX   |   |      |
| 9             |           |   |              | SOFTWARE        |   |      |
| 6             |           |   |              | SERVICE TR      |   |      |
| 5             | -         |   |              | CN1103          |   |      |
| 4             |           |   |              | FUSE 0402       |   |      |
| 3             |           |   |              | DISPLAY         |   |      |
| 2             |           |   |              | FLEX ASSY       |   |      |
| 2             |           |   |              | SPEAKER         |   | Clea |
|               |           |   | T a          | T 10 D ( 10 D ) |   | F    |

| Repair Support Information | © Copyright 2003-2005 Motorola Inc. All Rights reserved.<br>Motorola internal use |
|----------------------------|-----------------------------------------------------------------------------------|

| MOTOROLA<br>Motorola GmbH, CSS Center Flensburg, Mobile Devices | Doc. No:<br>Version:<br>Date: | TSG_MPx220<br>1.0<br>07.06.2005 |
|-----------------------------------------------------------------|-------------------------------|---------------------------------|
| Title: Troubleshooting-Guide MPx220                             | Page:                         | 5 / 13                          |

## 4 Setup and working with MST

# 4.1 Setup of MST

Before the using of MST some general preferences need to be configured.

After starting MST you have to switch to the product you want to handle. This is necessary each time you start MST.

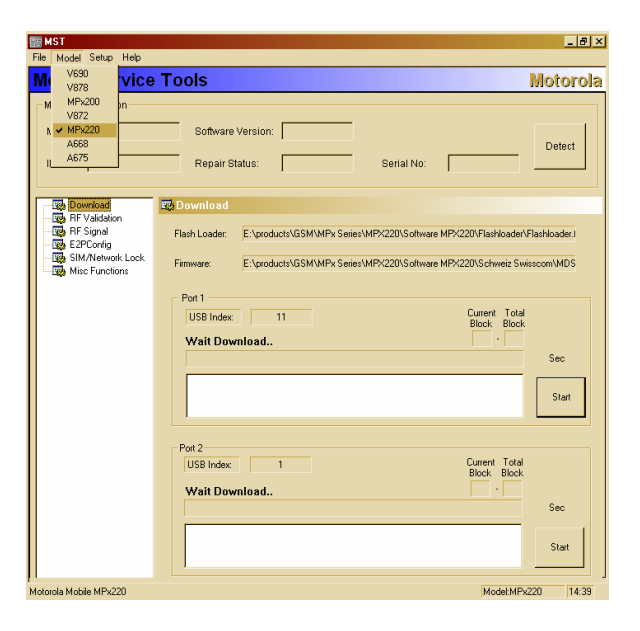

\_ 8 ×

Only before the first use of MST on a PC you have to configure some general preferences in the setup-menu:

#### **<u>`RF validation'</u>**

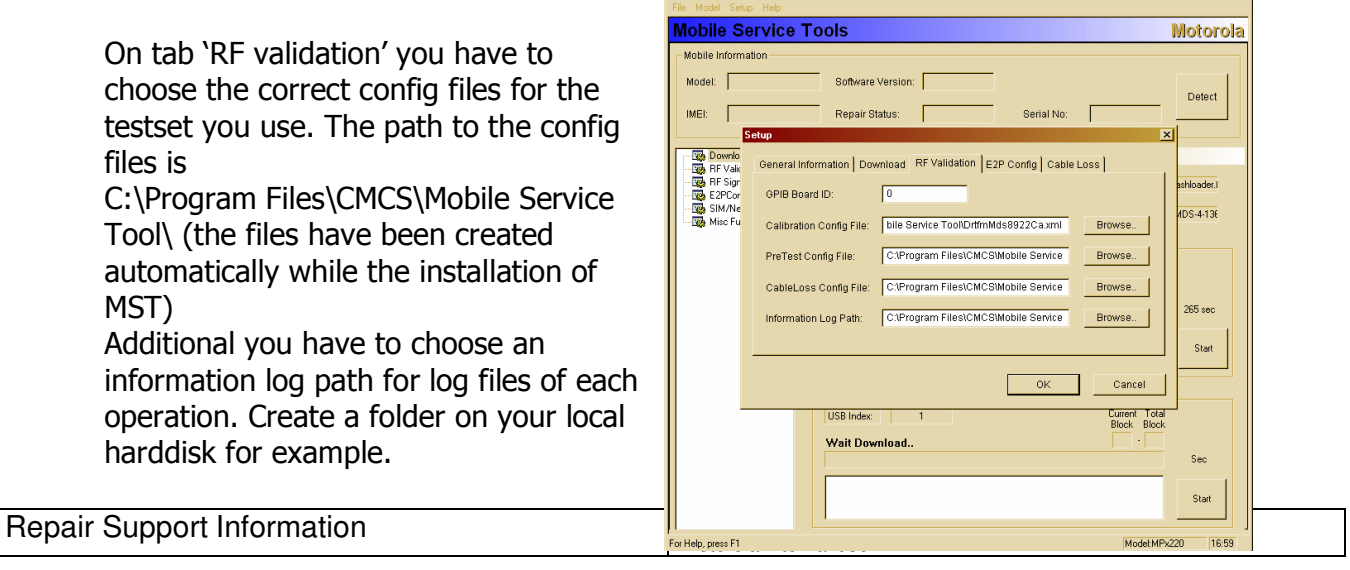

| MOTOROLA<br>Motorola GmbH, CSS Center Flensburg, Mobile Devices | Doc. No:<br>Version:<br>Date: | TSG_MPx220<br>1.0<br>07.06.2005 |
|-----------------------------------------------------------------|-------------------------------|---------------------------------|
| Title: Troubleshooting-Guide MPx220                             | Page:                         | 6 / 13                          |

Overview of the correct config files

Agilent 8960:

| Calibration Config File | DrtfmMds8960Ca.xml     |
|-------------------------|------------------------|
| PreTest Config File     | DrtfmMds8960Pt.xml     |
| CableLoss Config File   | DrtfmMds8960Offset.xml |

HP 8922:

Calibration Config File PreTest Config File CableLoss Config File

DrtfmMds8922Ca.xml DrtfmMds8922Pt.xml DrtfmMds8922Offset.xml

#### <u>'Cable loss'</u>

Additional to this configuration a config file for the RF cable loss is needed.

You have to choose it on the tab 'Cable Loss' in the setup menu. The needed file is the correct CableLoss config file for the used testset.

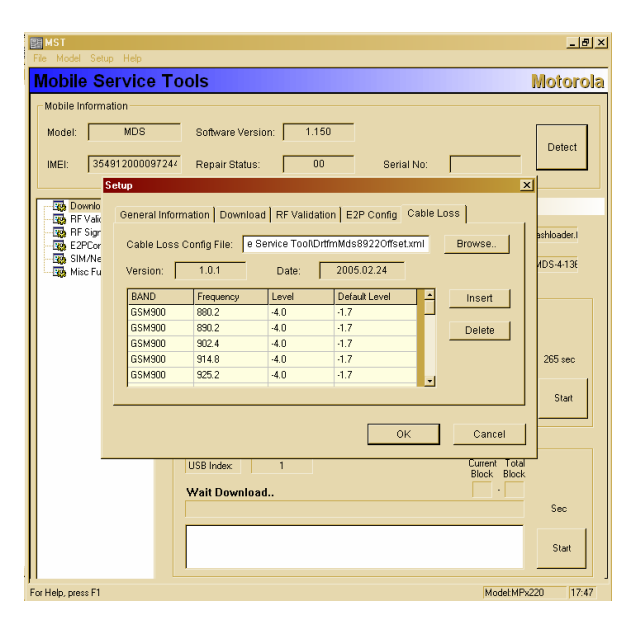

# These settings you have to do only once at the first use of MST. They will be saved.

| Repair Support Information | © Copyright 2003-2005 Motorola Inc. All Rights reserved.<br>Motorola internal use |
|----------------------------|-----------------------------------------------------------------------------------|

| MOTOROLA<br>Motorola GmbH, CSS Center Flensburg, Mobile Devices | Doc. No:<br>Version:<br>Date: | TSG_MPx220<br>1.0<br>07.06.2005 |
|-----------------------------------------------------------------|-------------------------------|---------------------------------|
| Title: Troubleshooting-Guide MPx220                             | Page:                         | 7 / 13                          |

#### <u>`Download'</u>

On the tab 'Download' you have to select the flashloader file and the firmware file for the transceiver you want to flash.

| File Model Setup Help                                                      | _ <del>/</del> × |
|----------------------------------------------------------------------------|------------------|
| Mobile Service Tools Mo                                                    | torola           |
| Mobile Information                                                         |                  |
| Model: MDS Software Version: 1.150                                         | etect            |
| IMEI: 35491200009724/ Repair Status: 00 Serial No:                         |                  |
| Setup                                                                      |                  |
| Team Downlo<br>Team RF Valic<br>RF Validation E2P Config Cable Loss        |                  |
| Ship AF Sign                                                               | ader.I           |
| MIS-<br>Misc Fu Flash Loader: EtproductsIGSMIMPx SeriesIMPX220tSoft Browse | -4-136           |
| Eimmare: EimoductoIGSMIMPy SeriesIMPY2200Soft Browse                       |                  |
|                                                                            |                  |
|                                                                            |                  |
| 265                                                                        | 5 sec            |
|                                                                            | Start            |
|                                                                            |                  |
| OK Cancer                                                                  |                  |
| USB Index: 1 Current Total<br>Block Block                                  |                  |
| Wait Download                                                              |                  |
| S                                                                          | ec               |
|                                                                            | Start            |
|                                                                            |                  |
| For Help, press F1 Model/MPx220                                            | 18:55            |

These files will remain selected until you choose other files.

## 'General information'

On the tab 'general information' you can browse the ports of your PC to check the connections.

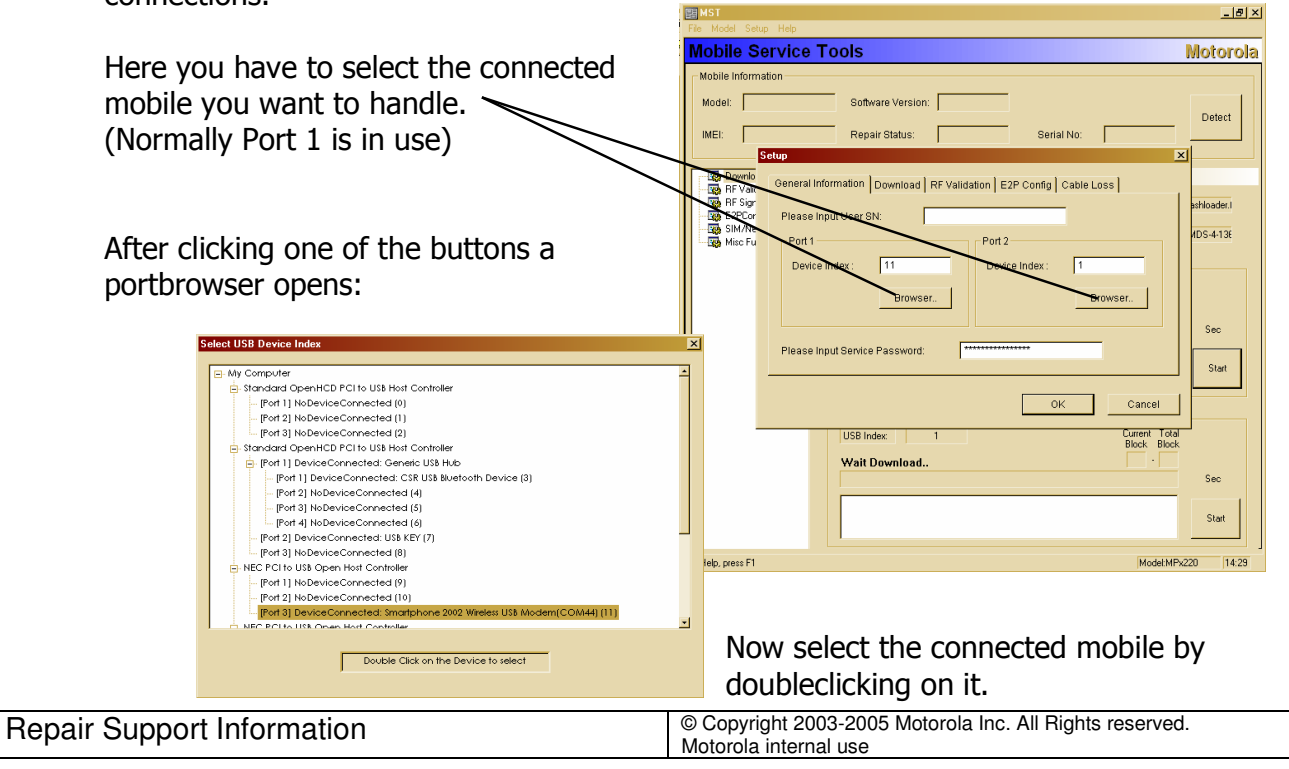

| MOTOROLA<br>Motorola GmbH, CSS Center Flensburg, Mobile Devices | Doc. No:<br>Version:<br>Date: | TSG_MPx220<br>1.0<br>07.06.2005 |
|-----------------------------------------------------------------|-------------------------------|---------------------------------|
| Title: Troubleshooting-Guide MPx220                             | Page:                         | 8 / 13                          |

# 4.2 Manual test commands

For troubleshooting the MPX220 are equipped with a manual test mode capability. You can perform the following test functions when the phone is switched on in use of a test SIM card:

| Key sequence            | Test function                                                |
|-------------------------|--------------------------------------------------------------|
| *#06#                   | IMEI check                                                   |
| *#**837# <b>SEND</b>    | Flex-version/SW-version/technology                           |
| *#**364#                | Display engineering menu                                     |
| *#**266*0#              | Set as data COM port                                         |
| *#**266*1#              | Set as log COM port                                          |
| *#**797#                | Display time to failure timer & power down codes             |
| *#**367628# <b>SEND</b> | Erase data from the file system (as done at master clear)    |
| *#**778337# <b>SEND</b> | Erase data from E2P like phonebook (as done at master clear) |
| *#**372# <b>SEND</b>    | CIT test (display, camera, keypad, audio,)                   |

#### Perform a masterclear:

Switch mobile on while pressing the blue action button and select 'Yes' when formatting prompt is shown on display. Select 'No' to abort action.

#### Start up mobile in boardtestmode:

Connect mobile to the PC via CE-cable while pressing button '6'. Make sure that on the display 'boardtest mode' is declared.

MST

Model Setup Help

\_ 8 ×

#### 4.3 Read data of mobile

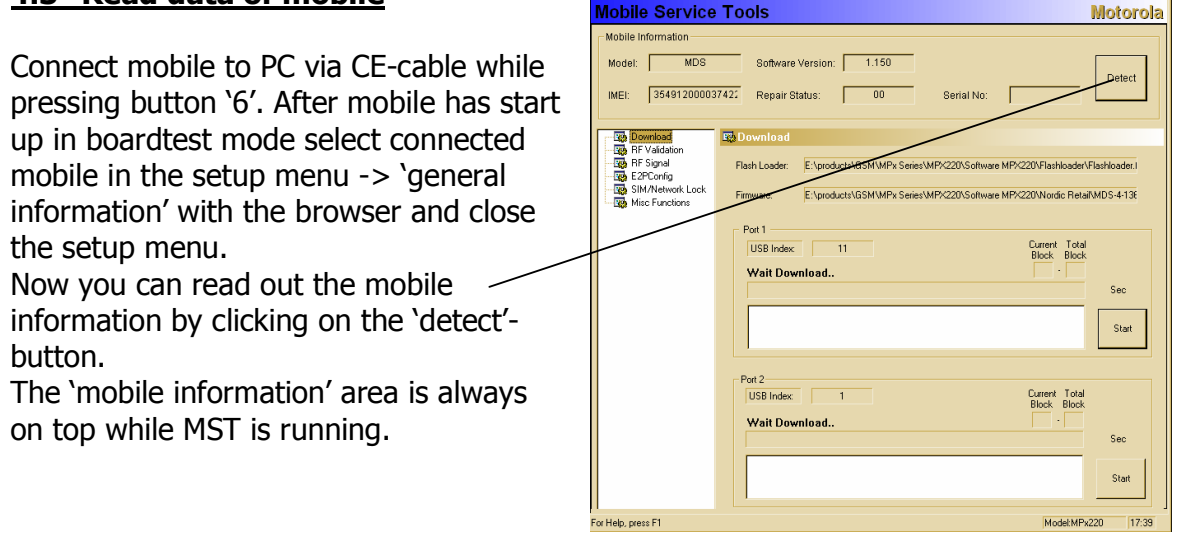

| Repair Support Information | © Copyright 2003-2005 Motorola Inc. All Rights reserved.<br>Motorola internal use |
|----------------------------|-----------------------------------------------------------------------------------|
|----------------------------|-----------------------------------------------------------------------------------|

| MOTOROLA<br>Motorola GmbH, CSS Center Flensburg, Mobile Devices | Doc. No:<br>Version:<br>Date: | TSG_MPx220<br>1.0<br>07.06.2005 |
|-----------------------------------------------------------------|-------------------------------|---------------------------------|
| Title: Troubleshooting-Guide MPx220                             | Page:                         | 9 / 13                          |

On the tab 'Misc Functions' you can read out and change the Bluetooth address.

| MST                                                                      |                                                                                                    |                                                                                    | _8>              |  |
|--------------------------------------------------------------------------|----------------------------------------------------------------------------------------------------|------------------------------------------------------------------------------------|------------------|--|
| e Model Setup Help<br>Mobile Service<br>Mobile Information<br>Model: MDS | Software Version: 1                                                                                                    | 150                                                                                | Motorola         |  |
| INEE: 46019197507                                                        | 7995 Repair Status:<br>C: Misc Functions<br>Blue Toolh<br>0022013F4A5<br>Load BT Address<br>Store BT Address<br>0TP Synchronizaton | 00 Serial No:<br>Hister Dear<br>Set Repair Status<br>0TP: Smulterion (Module Only) | 7_               |  |
| Halp rease F1                                                            |                                                                                                    |                                                                                    | ModeMPv220 11-17 |  |

On the tab 'SIM/Network Lock' you can read out the IMEI and the subsidys and the status of the network lock status. To change any of these issues you need the

correct service password that fits to the IMEI in the connected phone.

**Notice:** Without a Rockey Key this tab is hidden!

| Mobile Information                                                           |                                                       |                                                             |
|------------------------------------------------------------------------------|-------------------------------------------------------|-------------------------------------------------------------|
| Model: MDS<br>IMEI: 46019197507                                              | Software Version: 1.150<br>595 Repair Status: 00      | Serial No:                                                  |
| Download<br>BF Validation<br>BF Signal<br>E2PConfig<br>St SIM Matematic Lock | USB Index 11 Change                                   | Service Password Change Primary Password                    |
| Misc Functions                                                               | IMEI  IMEI  Save IMEI  Save IMEI                      | Status Save                                                 |
|                                                                              | Network Lock Status  Load Num, NL  Save MCC MNC       | Lock Range of IMSI<br>Status <u>Load</u><br>No: <u>Save</u> |
|                                                                              | First SIM Lock Status  Load Reset First SIM Lock Save | Range (Dipts)                                               |

| Repair Support Information | © Copyright 2003-2005 Motorola Inc. All Rights reserved.<br>Motorola internal use |
|----------------------------|-----------------------------------------------------------------------------------|
|----------------------------|-----------------------------------------------------------------------------------|

| MOTOROLA<br>Motorola GmbH, CSS Center Flensburg, Mobile Devices | Doc. No:<br>Version:<br>Date: | TSG_MPx220<br>1.0<br>07.06.2005 |
|-----------------------------------------------------------------|-------------------------------|---------------------------------|
| Title: Troubleshooting-Guide MPx220                             | Page:                         | 10 / 13                         |

🚍 Ge

many Retail SE4532AXXE1

#### 4.4 Software upgrade procedure

#### Step 1:

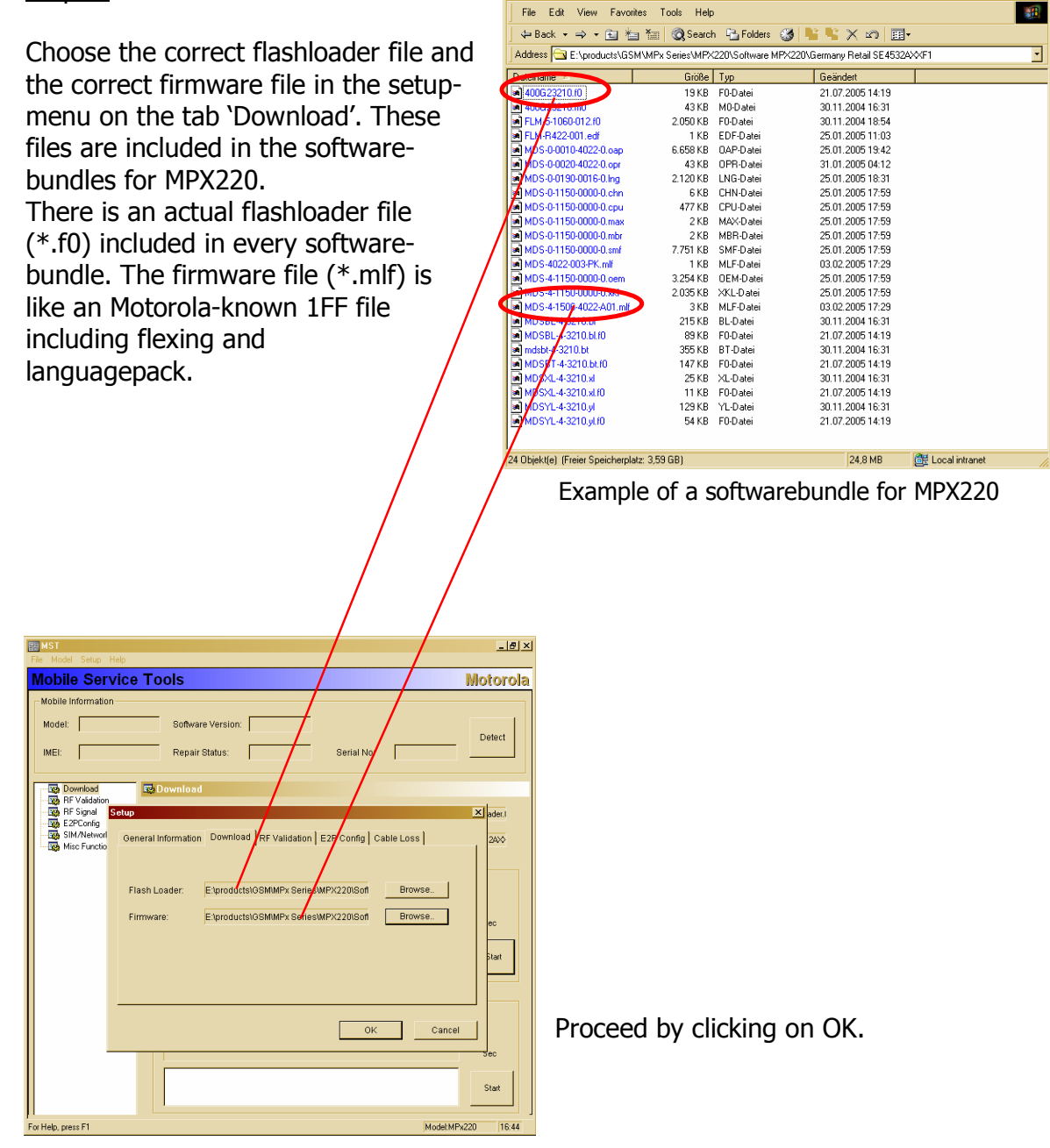

| Repair Support Information | © Copyright 2003-2005 Motorola Inc. All Rights reserved.<br>Motorola internal use |
|----------------------------|-----------------------------------------------------------------------------------|

| MOTOROLA<br>Motorola GmbH, CSS Center Flensburg, Mobile Devices | Doc. No:<br>Version:<br>Date: | TSG_MPx220<br>1.0<br>07.06.2005 |
|-----------------------------------------------------------------|-------------------------------|---------------------------------|
| Title: Troubleshooting-Guide MPx220                             | Page:                         | 11 / 13                         |

#### <u>Step 2:</u>

Now switch to the tab 'Download' and start the procedure by clicking on 'Start'. Now MST starts with converting the chosen files.

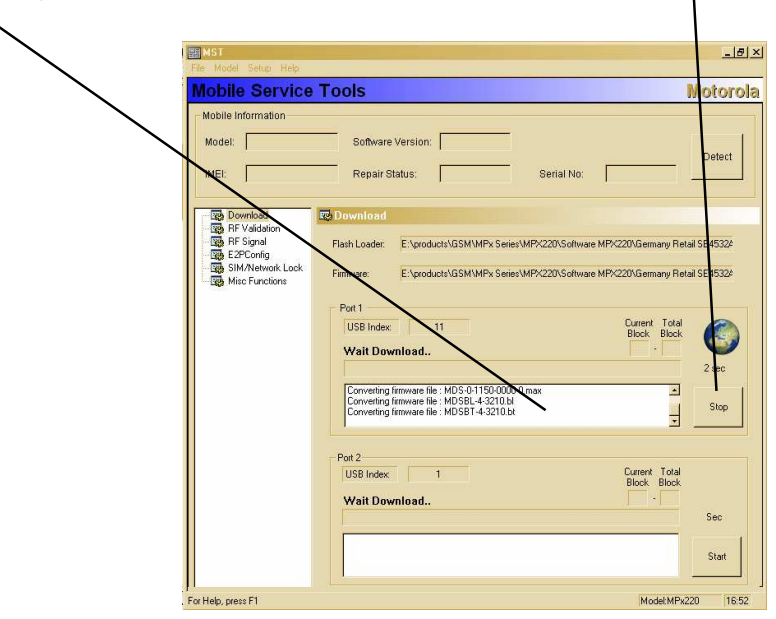

| File Model Setup Help                                   |                                                                                                    | _8×                                       |
|---------------------------------------------------------|----------------------------------------------------------------------------------------------------|-------------------------------------------|
| Mobile Service                                          | Tools                                                                                                    | Motorola                                  |
| Mobile Information<br>Model: MDS<br>IMEI: 3549120002163 | Software Version: 1.150<br>97. Repair Status: 00 Serial No:                                                                                                    | Detect                                    |
| Go Downlad                                              | Pownload     Flath Loade: Exproducts/GSM/MPX Series/MP/220/Software MP/220/Software MP/22 | Flashoader<br>10000-001V<br>4 sec<br>Stop |
|                                                         | Pot 2 USB Indec. 1 Durrent Total Block. Wait Download                                                                                                    | Sec<br>Start                              |
| For Help, press F1                                      | Model MPr                                                                                                    | 220 10:43                                 |

When MST is ready to flash, connect the phone including a battery with the PC and the flash-procedure begins.

|                            | -                                                                                 |
|----------------------------|-----------------------------------------------------------------------------------|
| Repair Support Information | © Copyright 2003-2005 Motorola Inc. All Rights reserved.<br>Motorola internal use |

| MOTOROLA<br>Motorola GmbH, CSS Center Flensburg, Mobile Devices | Doc. No:<br>Version:<br>Date: | TSG_MPx220<br>1.0<br>07.06.2005 |
|-----------------------------------------------------------------|-------------------------------|---------------------------------|
| Title: Troubleshooting-Guide MPx220                             | Page:                         | 12 / 13                         |

When the flash-procedure is finished you can disconnect the phone. When you start up the phone the first time after flashing, automatically a masterreset will be done.

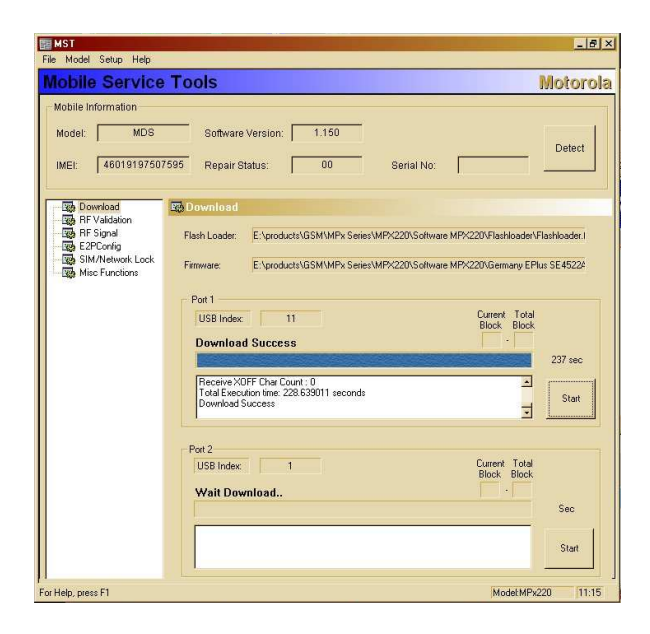

# 4.5 Phasing and calltest

To make a phasing - and a calltest on MPX220 you have to connect the transceiver with the PC in boardtestmode!

Phasing:

| Repair Support Information | © Copyright 2003-2005 Motorola Inc. All Rights reserved.<br>Motorola internal use |
|----------------------------|-----------------------------------------------------------------------------------|

| MOTOROLA<br>Motorola GmbH, CSS Center Flensburg, Mobile Devices | Doc. No:<br>Version:<br>Date: | TSG_MPx220<br>1.0<br>07.06.2005 |
|-----------------------------------------------------------------|-------------------------------|---------------------------------|
| Title: Troubleshooting-Guide MPx220                             | Page:                         | 13 / 13                         |

## 6 Debug guides

6.1 No charging

Customer complaint: No charging, no turn on

- 1. Visual inspection
  - Check contacts of CE-connector and clean them if necessary
  - Check soldering of CE-connector and resolder it if necessary (Field Service Bulletin LVCCFSB2005-64)

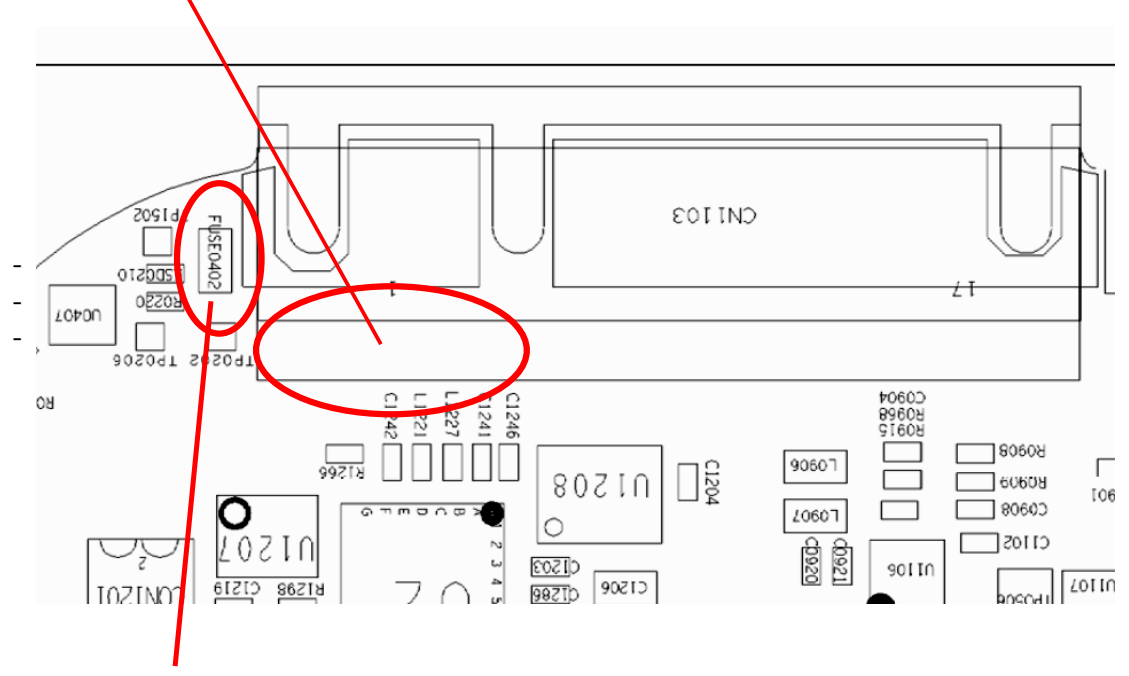

- Check Fuse 0402. (Field Service Bulletins LVCCFSB2005-141 and LVCCFSB2005-107)

- 2. Control by the following steps if failure is fixed
  - Reassemble PCB and connect phone with a charger (charging OK?)
  - Start up phone and initialize the CIT, here you can check the voltage of the battery and the charge-function

| Repair Support Information | © Copyright 2003-2005 Motorola Inc. All Rights reserved.<br>Motorola internal use |
|----------------------------|-----------------------------------------------------------------------------------|